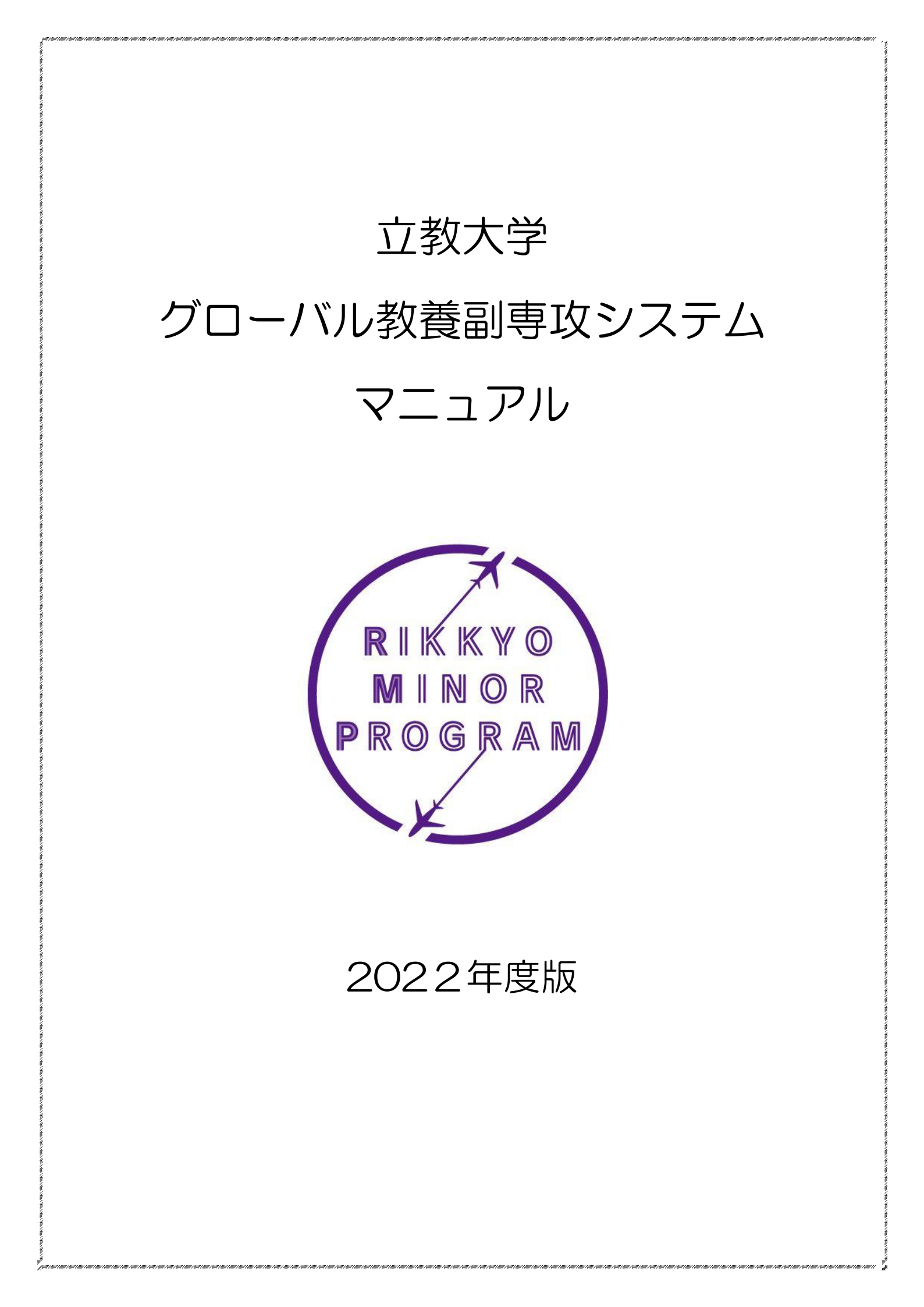

目 次

| I.   | 申請対象期間(2022年度) | p.2  |
|------|----------------|------|
| Ⅱ.   | ログインの方法        | p.2  |
| Ⅲ.   | 基本情報画面         | р.З  |
| IV.  | コース・テーマの選択     | p.4  |
| V.   | 海外体験の事前相談(任意)  | p.8  |
| VI.  | 海外体験の事後申請(必須)  | p.12 |
| VII. | 進捗状況の確認        | p.17 |
| ₩.   | コース・テーマの変更     | p.18 |
| IX.  | 海外体験の特別措置      | p.20 |
| Х.   | 問い合わせ先         | p.22 |

※本マニュアルに掲載しているシステムの画面サンプルと実際の画面は、文言等が異なる場合があります。

I. 申請対象期間(2022年度)

2022年4月2日(土)~2023年1月31日(火)

- ※申請対象期間に行える申請は、コース・テーマの選択、海外体験 事前相談(任意)、海外体験認定申請、コース・テーマの変更です。
   ※進捗状況は上記期間に関わらず、いつでも確認することができます。
- Ⅱ. ログインの方法
- 1. グローバル教養副専攻システム (<u>https://rs.rikkyo.ac.jp/rmp</u>) ヘアクセスしてください。
- 2. 以下の画面から、V-Campus アカウントでログインしてくだ さい。

| RIKKYO UNIVERSITY               |   |
|---------------------------------|---|
| WEB LOGIN                       |   |
| V-CampusID<br>Password<br>サインイン | _ |

# Ⅲ. 基本情報画面

ログインすると以下の画面が表示されます。基本情報画面ではロ グインした学生の氏名、所属(学部・学科等)、学生番号、氏名、 年次などの情報を表示しています。表示されている内容が自身のも のであることを確認してから操作してください。

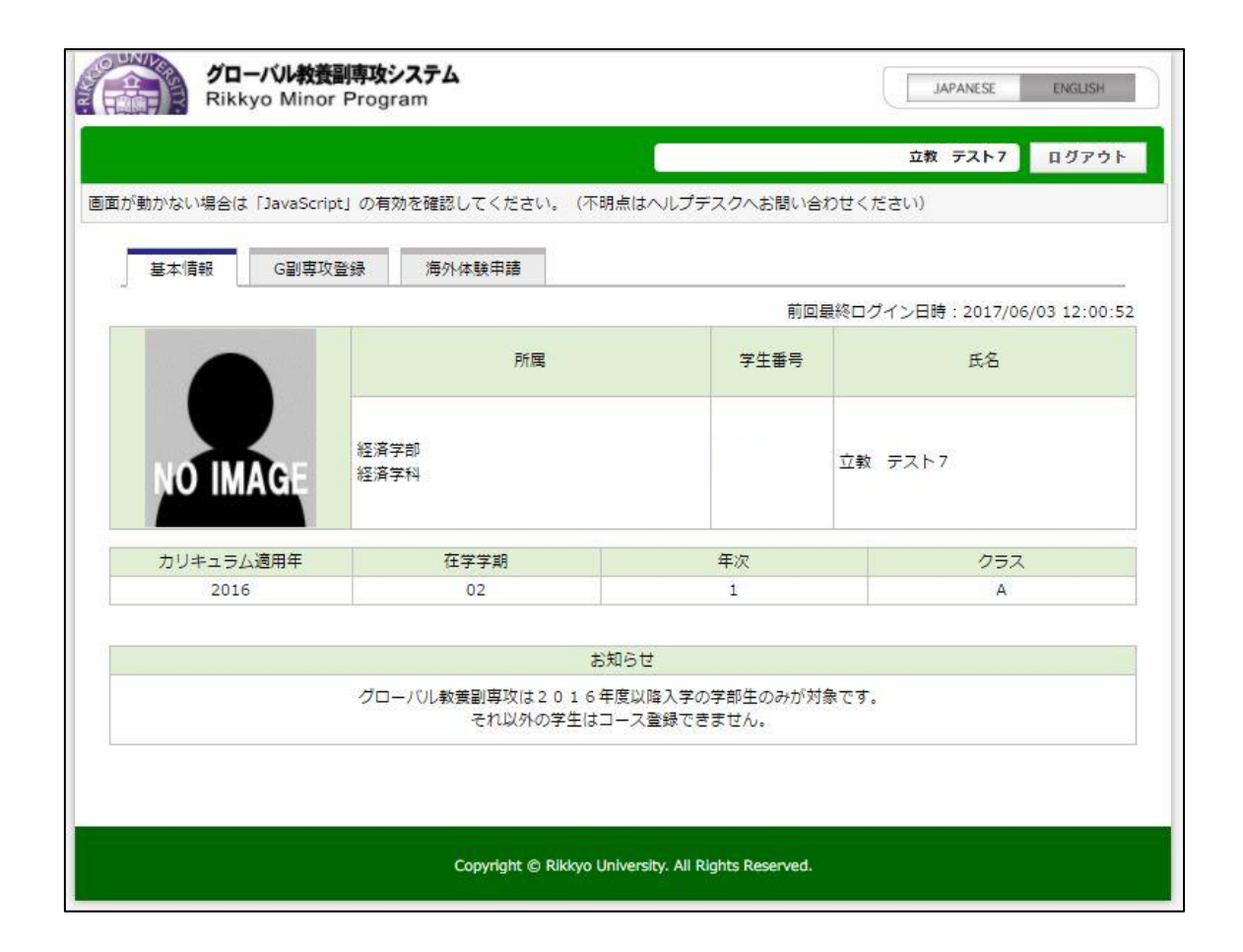

# Ⅳ. コース・テーマの選択

# 1. 基本情報画面にあるタブから「G副専攻登録」を選択してくだ さい。

| 医体情報 的 中心 | ·显频 /母/17/43X节段 |      |                           |  |
|-----------|-----------------|------|---------------------------|--|
|           |                 | 前回   | 最終ログイン日時:2017/06/03 12:00 |  |
|           | 所属              | 学生番号 | 氏名                        |  |
| NO IMAGE  | 経済学部<br>経済学科    |      | 立教 テスト7                   |  |
| カリキュラム適用年 | 在学学期            | 年次   | クラス                       |  |
| 2016      | 02              | 1    | A                         |  |

# 2. 以下の画面から、「新規追加」ボタンを押してください。

|                            |                                |                       |                 | 立教 テスト7  | ログアウト |  |
|----------------------------|--------------------------------|-----------------------|-----------------|----------|-------|--|
| 推奨ブラウザ:Intern              | et Explorer 8.x、FireFox        | :3.6、Safari 5.x 以上(   | (※IE7以下では処理が遅く® | 回面が崩れます) |       |  |
| 基本情報(                      | 3副專攻登録 海外体                     | ▶ 験申請                 |                 |          |       |  |
|                            |                                |                       | -+              | 加井154適用年 | 在字字期  |  |
|                            | 所属                             | 子生雷亏                  |                 | 年次       | クラス   |  |
| <b>座済学部</b>                |                                |                       |                 | 2016     | 02    |  |
| 怪済学科                       |                                |                       |                 | 1        | A     |  |
| 「新規追加」ボタンを挑<br>(変更したい場合は「耳 | 『して希望のコースを選択し<br>V消』ボタンで現在のコーン | して下さい<br>スを取消してから、希望( | のコースを新規追加してくた   | ミさい。)    |       |  |
|                            |                                |                       |                 |          |       |  |

3. 以下の画面のリストから、コース・テーマをそれぞれ1つ選択 し、「登録」ボタンをクリックしてください。

|                                                                                                  |                       | 02             |          |      |
|--------------------------------------------------------------------------------------------------|-----------------------|----------------|----------|------|
|                                                                                                  |                       |                | 立教 テスト7  | ログアウ |
| 基本情報 G副専攻登録 海外体                                                                                  | 験申請                   |                |          |      |
|                                                                                                  |                       | 1              | 加非155適用年 | 在字字期 |
| 所属                                                                                               | 字生蕾号                  | 氏治             | 年次       | クラス  |
| 怪済学部                                                                                             |                       | ÷*             | 2016     | 02   |
| 怪済学科                                                                                             |                       | 立教 テスト7        | 1        | А    |
| 「新規追加」ボタンを押して希望のコースを選択し<br>(変更したい場合は「取消」ボタンで現在のコース<br>現在参加しているコース(テーマ)<br>現在参加しているコース・テーマはありません。 | いて下さい<br>【を取消してから、希望の | のコースを新規追加してくだ: | さい。)     |      |
| ) コ _ フ / 二 _ フ) 美術品総合                                                                           |                       |                |          |      |
| ㅋㅋㅅ (丿ㅋ♀) 좋께로봐                                                                                   |                       |                |          |      |

4. 以下の画面が表示されれば、コース・テーマの選択は完了です。

|                    |                          |                        |          |               | 立教 テスト7  | ログアウト |
|--------------------|--------------------------|------------------------|----------|---------------|----------|-------|
| が動かない場合は           | は「JavaScript」の有効         | 功を確認してください             | ハ。 (不明点は | ホルプデスクヘお問い合わ  | せください)   |       |
| 基本情報               | G副専攻登録                   | 海外体験申請                 | G副専攻     | 進捗状況          |          |       |
|                    | ~ =                      |                        |          |               | 加井15ム適用年 | 在字字期  |
|                    | 門属                       |                        | 子生會亏     | 氏治            | 年次       | クラス   |
| 臺済学部               |                          |                        |          | *** = 7 5 7   | 2016     | 02    |
| <b>圣済学科</b>        |                          |                        |          | 立教 テスト/       | 1        | А     |
| 新規追加」ボタ<br>変更したい場合 | ンを押して希望のコー<br>は「取消」ボタンで現 | スを選択して下さい<br>在のコースを取消し | てから、希望の  | のコースを新規追加してくた | :さい。)    |       |

5. 〔2019 年度以降の 1 年次入学者〕 自動的に学部が定めるコー

#### ス・テーマに仮登録されています。

| <b>/D-/</b><br>Rikkyo     | <b>い教養副専攻システム</b><br>Minor Program |                         |                |           |       |
|---------------------------|------------------------------------|-------------------------|----------------|-----------|-------|
|                           |                                    |                         |                |           | ログアウト |
| 画面                        | が動かない場合は「JavaScri                  | ipt」の有効を確認してくた          | さい。(不明点はヘルプデス  | クへお問い合わせく | ださい)  |
| 基本情報                      | G副專攻登録 海外体                         | 験申請 G副専攻進起              | 步状况            |           |       |
|                           | al co                              | 学生委員                    | a Q            | カリキュラム適用年 | 在学学期  |
|                           | 771855                             | +184                    | D-4            | 年次        | クラス   |
|                           |                                    |                         |                | 2016      | 03    |
|                           |                                    |                         |                | 2         | Α     |
| 「新規追加」ボタンを<br>(変更したい場合は「1 | 押して希望のコースを選択し<br>取消」ボタンで現在のコース     | ,て下さい。<br>(を取消してから、希望のこ | コースを新規追加してください | 。)        |       |
| 1.現住夢加しているコ               | -2 (                               |                         |                |           |       |
| Arts & Science Co         | ourse[Global Social Experie        | ancej                   |                |           |       |
| 進捗状況確認                    | 本登録 取                              | 濆                       |                |           |       |

# 6. 仮登録コース・テーマで本登録を行う場合は、「本登録」ボタン を押してください。

|                                                        |                                    |                             |                |             | ログアウ |
|--------------------------------------------------------|------------------------------------|-----------------------------|----------------|-------------|------|
| 画面が動かない                                                | 場合は「JavaScript」の有                  | 一 対を確認してくだ                  | さい。(不明点はヘルプデス  | スクヘお問い合わせくだ | ださい) |
| 基本情報 G副専攻雪                                             | 绿海外体験申請                            | G副專攻進熱                      | 时状况            |             |      |
| TÉ CE                                                  |                                    | 举州좌교                        | ac.27          | カリキュラム適用年   | 在学学期 |
| Fittes                                                 |                                    | 子王惠己                        | ьд             | 年次          | クラス  |
|                                                        |                                    |                             |                | 2016        | 03   |
|                                                        |                                    |                             |                | 2           | Α    |
| 「新規追加」ボタンを押して希望<br>(変更したい場合は「取消」ボタ<br>1.現在参加しているコース(テー | のコースを選択して下さい<br>ンで現在のコースを取消し<br>マ) | <sup>N</sup> 。<br>ってから、希望のコ | コースを新規追加してください | No.)        |      |

7.4と同じ画面が表示されれば、コース・テーマの本登録は完了です。

- ※コース・テーマは申請対象期間中に変更・取消が可能です(仮登録コース・テーマも同様です)。コース・テーマの変更については p.17「「「」コース・テーマの変更」へ。
- ※「進捗状況確認」をクリックすると登録したコース・テーマの必要単位数、修得単位数、履修単位数、不足単位数、海外体験の状況、修得した科目の状況などが確認できます(仮登録コース・テーマも同様です)。P.16「WL.進捗状況の確認」へ。

- V. 海外体験の事前相談(任意)
- 自主企画の海外体験を行う学生は、計画している海外体験がグローバル教養副専攻で選択したコース・テーマの海外体験に該当するか、事前に相談することができます(任意)。

「海外体験申請」のタブを選択し、該当のコースを選択して「新 規登録」ボタンを押してください。

| Rikkyo Minor Program   |                        |           |         |         | JAPANESE | ENGLISH |
|------------------------|------------------------|-----------|---------|---------|----------|---------|
|                        |                        |           |         |         | 立教 テスト7  | ログアウ    |
| 基本情報                   | G副専攻登録                 | 海外体験申請    | G副専攻    | 進捗状況    |          |         |
|                        |                        |           |         |         | 加井15ム適用年 | 在学学期    |
|                        | 所属                     |           | 子生曲亏    | 元石      | 年次       | クラス     |
| 怪済学部                   |                        |           |         |         | 2016     | 02      |
| 経済学科                   |                        |           | 立教 テストク |         | 1        | A       |
| 1.現在の申請状況<br>現在申請している署 | (認定結果はこちら<br>事項はありません。 | から確認して下さい | 。)      |         |          |         |
| 海外体験の申請                | 青を行う場合は、               | 「新規申請登録」; | から登録して  | ください。 🖡 |          |         |
| 2.新規申請登録               | 200                    |           |         |         |          |         |
| · 温外体験(L&C用)           | T                      |           |         |         |          |         |

- Arts & Science Course に登録している学生は、「海外体験 (A&S 用)」を選択してください。
- Language & Culture Course に登録している学生は、「海外 体験(L&C用)」を選択してください。
- Discipline Course に登録している学生は、「海外体験(Discipline
   用)」を選択してください。

※2022年度の海外体験の事前相談期間は、4月2日~1月31日 です。 2. 海外体験申請のページが表示されるので、「事前相談・事後申請」 のうち、「事前相談(任意)」を選択し、※印のついている項目をす べて入力してください。入力後、ページ下の申請ボタンを押してく ださい。

|                                                                       | 所問                                                                              | 学生番号                                 |                                 | 氏名                          | 加4154週用年                       | 在学学期       |
|-----------------------------------------------------------------------|---------------------------------------------------------------------------------|--------------------------------------|---------------------------------|-----------------------------|--------------------------------|------------|
|                                                                       |                                                                                 |                                      |                                 |                             | 年次                             | クラス        |
| 2)済字部<br>2)済学科                                                        |                                                                                 | 立教 テス                                | F 7                             | 2016                        | 02                             |            |
| LWH J 111                                                             |                                                                                 | 1                                    |                                 |                             | 1                              | ~          |
| 申請種別                                                                  | 海外体験(L&C用)                                                                      |                                      |                                 |                             |                                |            |
| 事前相談·事後申請                                                             | ◎ 事前相談(任意) 💿 事後                                                                 | 申請(必須)                               |                                 |                             |                                |            |
| ブログラム名・概要 *<br>1 <mark>※</mark>                                       |                                                                                 |                                      |                                 |                             |                                |            |
| 国名・地域 <mark>※</mark>                                                  |                                                                                 |                                      | •                               |                             |                                |            |
| 都市名※                                                                  |                                                                                 |                                      |                                 |                             |                                |            |
| 出発日※                                                                  |                                                                                 |                                      |                                 |                             |                                |            |
| プログラムの実施日数                                                            |                                                                                 |                                      |                                 |                             |                                |            |
| プログラム日数が確認<br>できる資料 * 3                                               | コメント:<br>ファイルを選択 選択され                                                           | ていません                                |                                 |                             | アップロード                         |            |
| プログラムで使用され<br>る言語 * 4 ※                                               |                                                                                 |                                      |                                 |                             |                                |            |
| プログラムで使用され<br>る言語が確認できる資<br>料 * 5                                     | コメント:<br>ファイルを選択<br>選択され                                                        | ていません                                |                                 |                             | アップロード                         |            |
| 活動計画 * 6 ※                                                            |                                                                                 |                                      |                                 |                             |                                |            |
| 活動報告 * 7                                                              |                                                                                 |                                      |                                 |                             |                                |            |
| プログラムの修了証書                                                            | コメント:<br>ファイルを選択 選択され                                                           | ていません                                |                                 |                             | アップロード                         |            |
| *1 学内プログラムは<br>*2 現地で行われるプロ<br>*3 言語 B の自主企画<br>*4 現地で行われるプロ<br>*5 等) | プログラム名を記入。自主企<br>コグラムの日数を記入。<br>については、プログラム日数<br>コグラムで使用される言語(<br>については、プログラムで使 | 画の場合は概<br>が確認できる<br>複数可)を記<br>用される言語 | 要を記入。<br>資料を提出す<br>入。<br>が確認できる | (50文字以内<br>ること (プ<br>)資料を添付 | ))<br>ログラム概要など)。<br>すること(プログラム | <b>△概要</b> |

※ファイルを添付する場合は、ファイルを選択後「アップロード」をクリックしてください。

- 3. 記入上の注意点
- (1) 共通
  - ・プログラム名・概要:学内プログラムはプログラム名を記入。自主企画の場合は概要を記入。(50文字以内)
  - ・プログラムの実施日数:現地で行われるプログラムの日数を記入。
  - ・国名・地域:複数の国へ渡航する場合は、メインの 1 ヵ国のみ選択し、2 ヵ国目以降は、都市名の欄に記入すること。
  - ・出発日・帰国日:未定の場合は、見込みでも可。
  - ・添付ファイルにて提出する資料は、PDF, Word, Excel, 画像ファイルの 形式で添付すること。
- (2) Arts & Science Course, Language & Culture Course
- ・プログラム日数が確認できる資料:自主企画の場合、移動日を含めず原則5
   日以上のプログラム日数が確認できる資料を添付すること。(プログラム概要など)
- ・活動計画:事前相談の場合は必ず記入すること。(200字以内)
- (3) Discipline Course
  - (1) Teaching Japanese as a Foreign Language
  - ・指定のプログラムのため、事前相談は不要。
  - ②その他のテーマ
  - ・プログラム日数が確認できる資料:自主企画の場合、移動日を含めず原則5
     日以上のプログラム日数が確認できる資料を添付すること。(プログラム概要など)
  - ・活動計画:事前相談の場合は必ず記入すること。(200字以内)

4. 事前相談の申請が完了すると以下の画面が表示されます。状態 が「申請中」となっていることを確認してください。

|                    | <b>户厅 (195</b> |           | 学生器台      | 氏名      | 加井15ム適用年   | 在学学期       |
|--------------------|----------------|-----------|-----------|---------|------------|------------|
|                    |                |           |           | PART -  | 年次         | クラス        |
| 経済学部<br>経済学科       |                |           |           | 古穂 ニフトフ | 2016       | 02         |
|                    |                |           | LIAX TAP7 |         | 1          | A          |
| 参照召                | 申請中            | 海外体験(L&C用 | )         |         | 2017/06/05 | 2017/06/05 |
| 海外体験の申<br>2.新規申請登録 | 遺を行う場合は        | 、「新規申請登録」 | から登録して    | ください。   |            |            |

5. 事前相談の結果、登録コース・テーマの海外体験として問題が ないと判断された場合は、状態が「承認」となります。

| CIL SHI      |                               | ***                                                                     | 1                                                                                                    | E-42                                                                                                    | 则于1.7公园用的                                                                                                  | + 在字字明                                                                                                    |  |
|--------------|-------------------------------|-------------------------------------------------------------------------|----------------------------------------------------------------------------------------------------|----------------------------------------------------------------------------------------------------|----------------------------------------------------------------------------------------------------|----------------------------------------------------------------------------------------------------|--|
| 17/1/28      |                               |                                                                         | 1                                                                                                    | 545                                                                                                    | 年次                                                                                                    | クラス                                                                                                    |  |
| 経済学部<br>経済学科 |                               |                                                                         |                                                                                                    |                                                                                                    | 2016                                                                                                    | 02                                                                                                    |  |
|              |                               |                                                                         | 立教 テスト/                                                                                               |                                                                                                    |                                                                                                    | A                                                                                                    |  |
| 承認           | 海外体験(L&C用)                    |                                                                         |                                                                                                    |                                                                                                    | 2017/06/05                                                                                                 | 2017/06/05                                                                                                    |  |
| -1-may       | ANTHON (Each)                 |                                                                         |                                                                                                    |                                                                                                    | 2017/00/00                                                                                                 | 2017/00/05                                                                                                    |  |
| 호(주려면소)(     |                               |                                                                         | (H                                                                                                    |                                                                                                    |                                                                                                    |                                                                                                    |  |
| C17 5.20010  |                               | DEMOL                                                                   | NUCCY's 👘                                                                                             |                                                                                                    |                                                                                                    |                                                                                                    |  |
|              | (認定結果は<br>状態<br>承認<br>を行う場合() | Phill<br>(認定結果はこちらから確認して下さ<br>状態<br>承認 海外体験 (L&C用)<br>を行う場合は、「新規申請登録」 た | 所画     子生香与       (認定結果はこちらから確認して下さい。)       状態       承認       海外体験(L&C用)       を行う場合は、「新規申請登録」から登録して | Philling     子生香与     F       (認定結果はこちらから確認して下さい。)     立救 テスト       状態     申請種別       承認     海外体験 (L&C用) | 所画     子生香与     氏名       立救     テスト7       (認定結果はこちらから確認して下さい。)        状態     申請種別       承認     海外体験(L&C用) | 所間     子生育与     氏名     年次       立救 テスト7     2016       立救 テスト7     1       (認定結果はごちらから確認して下さい。)     1       状態     申請種別     申請日       承認     海外体験 (L&C用)     2017/06/05       を行う場合は、「新規申請登録」から登録してください。     こ |  |

※相談内容に確認事項や不備がある場合は、グローバル教養副専攻 事務局から、立教大学のメールアドレス(学生番号@rikkyo.ac.jp) 宛にメールをしますので、確認のうえ指示にしたがってください。 なお、事前相談の結果反映は、対象期間の15日までの申請は翌 月1日までに、月末までの申請は、翌月16日までに反映されま す(ただし、大学休業期間中の申請分は結果の反映が遅れる場合 があります)。

- Ⅵ. 海外体験の事後申請(必須)
- 1. グローバル教養副専攻の海外体験を行った学生は、認定を行う ため、<u>必ず申請が必要となります。</u>(学部などで展開している海外 プログラムに参加した場合でも必ず申請してください。)
- (1)事前相談(任意)を行っている場合

①「海外体験申請」のタブから、「編集ボタン」をクリックします。

|              | 61. MI  |            | 学生来启       | <i>∓2</i> | 加牛15ム適用年    | 在学学期       |
|--------------|---------|------------|------------|-----------|-------------|------------|
|              | 17/1620 |            | TTHA       | 1041      | 年次          | クラス        |
| 隆済学部         |         |            |            | 立教 デフトフ   | 2016        | 02         |
| <b>径</b> 済学科 |         |            | 144 7 21-7 |           | 1           | A          |
| 編集           |         |            |            |           |             |            |
| R☆=33        | 承認      | 海外体験(L&C用) |            |           | 2017/06/05  | 2017/06/05 |
| W BEOKCH     |         |            |            |           | - hit - hit |            |
| 海外体験の甲       | 請を行う場合は | 、「新規申請登録」力 | いら登録して     | ください。 🖡   |             |            |
| 2.新規申請登録     |         |            |            |           |             |            |
|              |         |            |            |           |             |            |

※2022年度の海外体験の申請期間は、4月2日~1月31日です。 (申請期間中であれば、在籍期間中のどの時期に実施した海外体験 かに関わらず、申請することができます。) ②「事前相談・事後申請」のうち、「事後申請(必須)」を選択し、
 ※印のついている項目をすべて入力してください。入力後、ページ
 下の申請ボタンを押してください。

|                                                                                     | 所圖                                                            |                                                      | 学生番号                                     |                                         | 氏名                                   | 剂牛15Δ適用年<br>年次                                   | 在学学期<br>クラス            |
|-------------------------------------------------------------------------------------|---------------------------------------------------------------|------------------------------------------------------|------------------------------------------|-----------------------------------------|--------------------------------------|--------------------------------------------------|------------------------|
| 経済学部                                                                                |                                                               |                                                      |                                          | 0720 222                                | 312<br>312                           | 2016                                             | 02                     |
| 经済学科                                                                                |                                                               |                                                      |                                          | 立教テス                                    | ►7                                   | 1                                                | A                      |
| 申請種別                                                                                | 海外体験                                                          | (L&C用)                                               |                                          |                                         |                                      |                                                  |                        |
| 事前相談・事後                                                                             | 申請 ○事前相認                                                      | 谈(任意) ® 事後                                           | 申請(必須)                                   |                                         |                                      |                                                  |                        |
| ブログラム名・ <br>1 <u>※</u>                                                              | 概要* 英語海外2                                                     | 之化研修                                                 |                                          |                                         |                                      |                                                  |                        |
| 国名・地域                                                                               | ·····································                         | 合衆国(米国)                                              |                                          | .▼.]                                    |                                      |                                                  |                        |
| 都市名※                                                                                | ミネソタ州                                                         | ミネソタ州                                                |                                          |                                         |                                      |                                                  |                        |
| 出発日※                                                                                | 2017/08/0                                                     | 0 1                                                  |                                          |                                         |                                      |                                                  |                        |
| 帰国日※                                                                                | 2017/06/2                                                     | 23                                                   |                                          |                                         |                                      |                                                  |                        |
| フロクラムの実施<br>* 2 <del>※</del>                                                        | <b>旭日</b> 数 22                                                |                                                      |                                          |                                         |                                      |                                                  |                        |
| プログラム日数/<br>できる資料 *                                                                 | が確認<br>3 ファイル                                                 | 英語海外文化研修<br>を選択 選択され                                 | ჽハンドブッ∤<br>ていません                         |                                         |                                      | · アップロード                                         |                        |
| ブログラムで使)<br>る言語 * 4                                                                 | 用され<br>英語                                                     |                                                      |                                          |                                         |                                      |                                                  |                        |
| ブログラムで使<br>る言語が確認でi<br>料 * 5                                                        | 用され コメント:<br>きる資<br>ファイル                                      | 科目シラバス<br>を選択  英語海外:                                 | 文化研修シラノ                                  | (Z.JPG                                  |                                      | 7770-F                                           |                        |
| 活動計画 *                                                                              | <b>英語自由</b> 和<br>ミュニケン                                        | 4目「英語海外文(<br>- ション能力を伸)                              | と研修」に参加<br>まし、アメリカ                       | □し、ベセル★<br>〕の文化・社会                      | 学で講義を受<br>言ついての理                     | 講することにより、英<br>解を深める。                             | 語によるコ                  |
| 活動報告 * 7                                                                            | <ul> <li>研修では、<br/>クラス(8<br/>様々なとし<br/>の様々なき</li> </ul>       | ミネソタ州セン <br>B人程度)で行われ<br>ピックについての?<br>学外での活動がある      | ト・ボールにあ<br>hるディスカッ<br>ゲストスピーカ<br>う。さらに日本 | うるバブティス<br>ション中心の<br>」ーによる講義<br>、の文化を紹介 | ト系ペセル大<br>英語の授業,<br>があった。午<br>するための活 | 学で行われる。午前中<br>ならびにアメリカ社会<br>後は。アメリカの文化<br>動も行った。 | は,少人数<br>に関する<br>を学ぶため |
| ブログラムの修<br>※                                                                        | 7証書<br><u>修了証書</u> 。                                          | odf park                                             |                                          |                                         |                                      |                                                  |                        |
| *1 学内プログ <sup>5</sup><br>*2 現地で行わ;<br>*3 言語 B の自:<br>*4 現地で行わ;<br>言語 B の自:<br>*5 等) | ラムはプログラムネ<br>れるプログラムのE<br>主企画については、<br>れるプログラムで他<br>主企画については、 | 8を記入。自主企<br>3数を記入。<br>プログラム日数<br>東用される言語(<br>プログラムで使 | 画の場合は概<br>が確認できる<br>複数可)を記<br>用される言語     | 要を記入。<br>資料を提出す<br>入。<br>が確認できる         | (50文字以内<br>「ること(プ<br>「<br>5<br>資料を添付 | )<br>ログラム概要など)。<br>すること(プログラ <i>L</i>            | 山田東                    |

※ファイルを添付する場合は、ファイルを選択後「アップロード」をクリックしてください。

(2)事前相談(任意)を行わずに、認定申請を行う場合

 (1)「海外体験申請」のタブを選択し、該当のコースを選択して「新 規登録」ボタンを押してください。

| グローバル教養副専攻システム<br>Rikkyo Minor Program        |           |         | JAPANESE | ENGLISH |
|-----------------------------------------------|-----------|---------|----------|---------|
|                                               |           |         | 立教 テスト7  | ログアウ    |
| 基本情報 G副専攻登録 海外体制                              | 申請 G副専攻   | 進捗状況    |          |         |
| 50 B                                          |           | - 0     | 加井154適用年 | 在学学期    |
| 所属                                            | 子生番号      | 氏石      | 年次       | クラス     |
| 経済学部                                          |           | 立物 ニフトフ | 2016     | 02      |
| 經済学科                                          | 1         | UN TARI | 1        | А       |
| 1.現在の申請状況(認定結果はこちらから確認して<br>現在申請している事項はありません。 | 下さい。)     |         |          |         |
| 海外体験の申請を行う場合は、「新規申請                           | 登録」から登録して | ください。 🖡 |          |         |
| 2.新規甲請登録                                      |           |         |          |         |
| 海外体験(L&C用) ▼                                  |           |         |          |         |
| 新规登録                                          |           |         |          |         |

- Arts & Science Course に登録している学生は、「海外体験(A&S 用)」を選択してください。
- Language & Culture Course に登録している学生は、「海外体 験(L&C用)」を選択してください。
- Discipline Course に登録している学生は、「海外体験(Discipline
   用)」を選択してください。

※2022年度の海外体験の申請期間は、4月2日~1月31日です。 (申請期間中であれば、在籍期間中のどの時期に実施した海外体験 かに関わらず、申請することができます。) ②海外体験申請のページが表示されるので、「事前相談・事後申請」 のうち、「事後申請(必須)」を選択し、※印のついている項目を すべて入力してください。入力後、ページ下の申請ボタンを押し てください。

| 1 973 2.03                                                                           |                                                                                                    |
|--------------------------------------------------------------------------------------|----------------------------------------------------------------------------------------------------|
| 事前相談·事後申請                                                                            | ◎ 事前相談(任意) ⑧ 事後申請(必須)                                                                                                    |
| プログラム名・概要 *<br>1 <mark>※</mark>                                                      |                                                                                                    |
| 国名米                                                                                  | · · · · · · · · · · · · · · · · · · ·                                                                                                    |
| 都市名※                                                                                 |                                                                                                    |
| 出発日 <mark>※</mark>                                                                   |                                                                                                    |
| 帰国日※                                                                                 |                                                                                                    |
| プログラムの実施日数<br>* 2 <mark>※</mark>                                                     |                                                                                                    |
| プログラム日数が確認<br>できる資料 * 3                                                              | コメント:<br>ファイルを選択 選択されていません アップロード                                                                                                    |
| プログラムで使用され<br>る言語 * 4 <del>※</del>                                                   |                                                                                                    |
| プログラムで使用され<br>る言語が確認できる資<br>料 * 5                                                    | コメント:<br>ファイルを選択 選択されていません<br>アップロート                                                                                                    |
| 活動計画 * 6                                                                             |                                                                                                    |
| 活動報告 * 7 <mark>※</mark>                                                              |                                                                                                    |
| ブログラムの修了証書<br><mark>※</mark>                                                         | コメント:<br>ファイルを選択 選択されていません アップロード                                                                                                    |
| *1 学内プログラムは<br>*2 現地で行われるプ<br>*3 言語 B の自主企画<br>*4 現地で行われるプ<br>*5 言語 B の自主企画<br>*5 等) | プログラム名を記入。自主企画の場合は概要を記入。(50文字以内)<br>ログラムの日数を記入。<br>については、プログラム日数が確認できる資料を提出すること(プログラム概要など)。<br>ログラムで使用される言語(複数可)を記入。<br>については、プログラムで使用される言語が確認できる資料を添付すること(プログラム概要 |
|                                                                                      |                                                                                                    |

※ファイルを添付する場合は、ファイルを選択後「アップロード」をクリックしてください。

- 2. 記入上の注意点
  - ・プログラム名・概要:学内プログラムはプログラム名を記入。自主企画の場合は概要を記入。(50文字以内)
  - ・プログラムの実施日数:現地で行われるプログラムの日数を記入。
  - ・国名・地域:複数の国へ渡航した場合は、メインの 1 ヵ国のみ選択し、2 ヵ国目以降は、都市名の欄に記入すること。
  - ・添付ファイルにて提出する資料は、PDF, Word, Excel, 画像ファイルの 形式で添付すること。
  - ・プログラム日数が確認できる資料:自主企画の場合、移動日を含めず原則5
     日以上のプログラム日数が確認できる資料を添付すること。(プログラム概要、パスポートのコピーなど)
  - ・活動報告:事後申請の場合は必ず記入すること。海外体験でどのような活動
     を行い、何を学んだのか言及すること。(200 字以内)
  - 参加を証明できる資料:プログラム・諸活動の修了証、写真、パスポートの コピーなどを添付すること。
- 3. 認定申請の結果、登録コース・テーマの海外体験として認定さ れた場合は、状態が「認定」となります。

|         | THE ME  |                                                                                                    | 带片要用      | <b>E</b> Ø | 加井154適用年   | 在学学期       |
|---------|---------|----------------------------------------------------------------------------------------------------|-----------|------------|------------|------------|
|         | P/1/26  |                                                                                                    | 子工研与      | R-A        | 年次         | クラス        |
| 文学部     |         |                                                                                                    |           |            | 2016       | 02         |
| キリスト教学科 |         | 4                                                                                                    |           | 1          | A          |            |
| 25823   | 言忍"疗"   | 海外休眠 (180円)                                                                                                    |           |            | 2017/06/05 | 2017/06/06 |
|         |         | 0. 70                                                                                                    |           |            |            |            |
| 海りは肥み中  | 味も得る場合が | <ul> <li>Factor (Capitor (Capitor (</li></ul> |           |            |            |            |
| 海外体験の申  | 請を行う場合に | は、「新規申請登録」 が                                                                                                    | から宣録してくたる | 2 4 10     |            |            |

※ 申請内容に確認事項や不備がある場合は、グローバル教養副専攻 事務局から、立教大学のメールアドレス(<u>学生番号@rikkyo.ac.jp</u>) 宛にメールをしますので、確認のうえ指示にしたがってください。

なお、認定申請の結果反映は、申請対象期間の15日までの申 請は翌月1日に、月末までの申請は、翌月16日に反映されます (ただし、大学休業期間中の申請分は結果の反映が遅れる場合が あります)。

#### Ⅶ. 進捗状況の確認

「G 副専攻進捗状況」のタブをクリックすると、登録したコース・ テーマの必要単位数、修得単位数、履修単位数、不足単位数、海外 体験の状況、修得した科目の状況などが確認できます。

| 所應    |                     |              |                 |       | <u>制</u> ‡154適用年 | 在学学期  |
|-------|---------------------|--------------|-----------------|-------|------------------|-------|
|       | Phills              | 子生奋亏         | 氏               | 21    | 年次               | クラス   |
| 経済学部  |                     |              |                 |       | 2016             | 02    |
| 経済学科  |                     |              |                 |       | 1                | А     |
| 副專政條  | ge a culture course | Academic Scu | dies in English | 2     |                  |       |
| 同等以修  | 侍状沈<br>区分名          |              | 必要単位数           | 修得围位数 | 關修用位数            | 不足崩位数 |
| 100   | 第1系列                |              | 2               | 0     | 0                | 2     |
| 200   | 第2系列-必修             |              | 6               | 0     | 0                | 6     |
| 210   | 第2系列-指定科目           |              | 8               | 0     | 0                | 8     |
| 310   | 第2·第3必要             |              | 6               | 0     | 0                | 6     |
| 400   | 第2·第3共通             |              | 4               | 0     | 0                | 4     |
| 区分区分名 |                     |              | 必要              | 認定    | 申請中              | 不足    |
| 区分    | 700 海外体験            |              |                 | 0     |                  |       |

※ コース・テーマを新規で登録した場合や、変更した場合には、デ ータの反映は翌日となります。

※ <sup>印 刷</sup> をクリックすると、G副専攻のコース・テーマの説明 のついたPDF版の進捗状況が表示されます。企業や他の機関へ の提出の際に利用できます。

# Ⅲ. コース・テーマの変更

1. 「G副専攻登録」のタブを選択し、「取消」ボタンをクリックしてください。

| 所應                               |                                       |                          | */***       |         | <i>α</i> .α | 加井15ム適用年 | 在学学期    |
|----------------------------------|---------------------------------------|--------------------------|-------------|---------|-------------|----------|---------|
|                                  |                                       |                          | 子生留与        | DVD.    |             | 年次       | クラス     |
| 経済学部                             |                                       |                          |             |         | 107         | 2016     | 02      |
| 経済学科                             |                                       | 1                        |             | MAX TA  | F7          | 1        | А       |
|                                  |                                       |                          |             |         |             |          | 30072.V |
| 「新規追加」ボタ<br>(変更したい場合             | ンを押して希望のコー<br>は「取消」ボタンでF              | ースを選択して下さい<br>見在のコースを取消し | )<br>してから、4 | 「望のコース  | を新規追加して     | ください。)   |         |
| 「新規追加」ボタ<br>(変更したい場合<br>…現在参加してい | ンを押して希望のコ-<br>は「取消」ボタンで!<br>るコース(テーマ) | ースを選択して下さい<br>見在のコースを取消し | ヽ<br>レてから、4 | 希望のコースを | を新規追加して     | (ださい。)   |         |

 2. 選択したコース・テーマがリセットされるので、「Ⅳ. コース・ テーマの選択」と同様の手続きを行ってください。

| 所應                             |                      | 带件事品       | 氏名           | 加井154適用年 | 在学学期 |
|--------------------------------|----------------------|------------|--------------|----------|------|
|                                |                      | 子工研与       |              | 年次       | クラス  |
| 経済学部                           |                      |            |              | 2016     | 02   |
| 経済学科                           |                      |            | 119X TAP/    | 1        | A    |
| 「新規追加」ホタンを押して<br>(変更したい場合は「取消」 | 希望のコースを選択            | スを取消してから、イ | 希望のコースを新規追加し | てください。)  |      |
|                                | $(T - \overline{Z})$ |            |              |          |      |
| 1.現在参加しているコース                  | ·· ·/                |            |              |          |      |

※コース・テーマを変更した場合には、必ず海外体験の申請を再登録してください。

※仮登録されたコース・テーマを変更または取消する際も、「W. コ ース・テーマの変更」と同様の手続きを行ってください。

### 以. 海外体験の特別措置

新型コロナウイルス感染症の影響により、海外プログラムの中止、 延期、変更等が相次いでいます。このため、グローバル教養副専攻 の海外体験の特別措置として、オンラインによるプログラムを追加 で認定することとします。

【対象者】

学部1~4年次生(グローバル教養副専攻の対象者全員) 【対象プログラム】

従来の立教大学が実施するプログラム(A)、自主企画(B)に 加えて、立教大学在籍中に参加した以下のプログラムを海外体験 として認定します。

#### ■2021~2022 年度にオンライン海外体験に参加した場合

2021~2022年度(2021年4月1日~2023年3月31 日)に実施される以下のプログラムを海外体験として認定します。

| (C) | 内容  | ●立教大学が主催するオンラインによる海外プログラム【正課】  |
|-----|-----|--------------------------------|
| (D) | 内容  | ●立教大学が主催するオンラインによる海外プログラム【正課外】 |
|     |     | ●海外の大学や教育機関が行うオンライン留学プログラムや、企  |
|     |     | 業や団体が行うオンライン海外プログラム・インターンシップ等  |
|     |     | (※ただし、日本国内で提供される英会話講座等の語学力向上の  |
|     |     | みを目的としたプログラムは対象外)              |
|     | 時間数 | <br> 総時間数が 45 時間以上*            |

\*プログラムの時間数に自主学習時間は含めない。なお、(D)のプログラムを複数合 算して 45 時間以上とすることは可。

#### ■2020年度にオンライン海外体験に参加した場合

2020年度(2020年4月1日~2021年3月31日) に実施された以下のプログラムを海外体験として認定します。

| (C) | 立教大学が主催するオンラインによる海外プログラム        |
|-----|---------------------------------|
|     | (プログラム日数は問わない)                  |
| (D) | 海外の大学や教育機関におけるオンライン留学プログラムや、企業や |
|     | 団体におけるオンライン海外プログラム・インターンシップ等(プロ |
|     | グラム日数5日以上/複数プログラムを合算して5日以上も可)   |

#### 【対象コースとテーマ】

| Arts & Science Course     | 全テーマ                  |
|---------------------------|-----------------------|
| Language & Culture Course | 全テーマ                  |
| Discipline Course         | データサイエンス/国際協力人材育成/    |
|                           | 立教 GLP/日本語教育学(海外インターン |
|                           | シップ(CIC)A のみ対象)       |
|                           | ※「留学生向けキャリアと日本語」は対象外  |

【申請方法】

「グローバル教養副専攻システム」にアクセスし、<u>通常の海外体</u> <u>験の申請手続きと同様の手順</u>で申請してください。

なお、申請画面のプログラム名・概要欄には、「【特別措置】受講 したプログラム名」と記載していください。

く記入例> プログラム名・概要欄

【特別措置】異文化コミュニケーション学部「海外フィールドスタディB(ルワンダ)」

等

# X. 問い合わせ先

## 履修に関する問い合わせ

池袋キャンパス 教務事務センター(タッカーホール1階) 新座キャンパス 教務事務センター(7号館1階)

## 海外留学プログラムに関する問い合わせ

池袋キャンパス グローバルラウンジ(マキムホール中2階) 新座キャンパス グローバルラウンジ(8号館1階)

※ グローバル教養副専攻に関しては、履修要項、R Guide および、
 グローバル教養副専攻Webサイト(http://s.rikkyo.ac.jp/rmp)
 を必ず確認してください。